# Instrucciones de servicio

Interruptor de nivel capacitivo

# **VEGAPOINT 31**

Transistor (NPN/PNP)

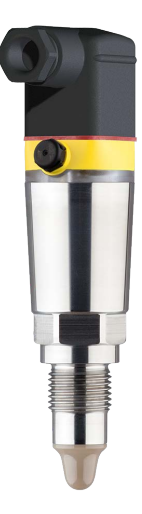

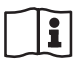

Document ID: 62097

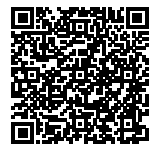

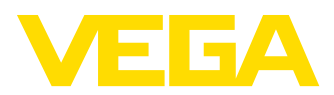

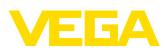

# Índice

| 1  | Acero | a de este documento                                     | . 4      |
|----|-------|---------------------------------------------------------|----------|
|    | 1.1   | Función                                                 | . 4      |
|    | 1.2   | Grupo destinatario                                      | . 4      |
|    | 1.3   | Simbologia empleada                                     | . 4      |
| 2  | Para  | su seguridad                                            | . 5      |
|    | 2.1   | Personal autorizado                                     | . 5      |
|    | 2.2   | Uso previsto                                            | . 5      |
|    | 2.3   | Aviso contra uso incorrecto                             | . 5      |
|    | 2.4   | Instrucciones generales de seguridad                    | . 5      |
|    | 2.5   | Instrucciones de seguridad para zonas Ex                | . 6      |
| 3  | Desc  | ripción del producto                                    | . 7      |
|    | 3.1   | Estructura                                              | . 7      |
|    | 3.2   | Principio de operación                                  | . 9      |
|    | 3.3   | Ajuste                                                  | . 9      |
|    | 3.4   | Embalaje, transporte y almacenaje                       | 10       |
|    | 3.5   | Accesorios                                              | 11       |
| 4  | Mont  | aje                                                     | 12       |
|    | 4.1   | Instrucciones generales                                 | 12       |
|    | 4.2   | Instrucciones de montaje                                | 13       |
| 5  | Cone  | ctar a la alimentación de tensión                       | 14       |
| Č  | 5 1   | Prenaración de la conevión                              | 14       |
|    | 5.2   | Conexión                                                | 15       |
|    | 5.3   | Esquema de conexión                                     | 18       |
|    | 5.4   | Fase de conexión                                        | 19       |
| c  | Droto | ación de essese                                         | ~~       |
| 0  | Prote | Laterfess institution Direct ath                        | 20       |
|    | 0.1   | Internase inalambrica bluelooin.                        | 20<br>20 |
|    | 63    | Almacenamiento de códigos en myVEGA                     | 20<br>21 |
| _  | -     |                                                         |          |
| 7  | Pues  | a en marcha                                             | 22       |
|    | 7.1   | Indicación del estado de conmutación                    | 22       |
|    | 7.2   | labla de funciones                                      | 22<br>00 |
|    | 7.5   | Parametrización                                         | 23<br>24 |
|    | 7.7   |                                                         | 27       |
| 8  | Pues  | ta en funcionamiento con smartphone/tableta (Bluetooth) | 32       |
|    | 8.1   | Preparación                                             | 32       |
|    | 8.2   | Establecer la conexion                                  | 32       |
|    | 8.3   | Parametrizacion dei sensor                              | 33       |
| 9  | Pues  | ta en funcionamiento con PC/notebook (Bluetooth)        | 34       |
|    | 9.1   | Preparación                                             | 34       |
|    | 9.2   | Establecer la conexión                                  | 34       |
|    | 9.3   | Parametrización del sensor                              | 35       |
| 10 | Diagr | nóstico y Servicio                                      | 37       |
|    | 10.1  | Mantenimiento                                           | 37       |
|    | 10.2  | Eliminar fallos                                         | 37       |
|    |       |                                                         |          |

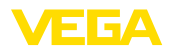

|    | 10.3<br>10.4 | Diagnóstico, mensajes de error<br>Mensajes de estado según NE 107 | 38<br>38 |
|----|--------------|-------------------------------------------------------------------|----------|
|    | 10.5         | Actualización del software                                        | 40       |
|    | 10.6         | Procedimiento en caso de reparación                               | 40       |
| 11 | Desm         | ontaje                                                            | 42       |
|    | 11.1         | Pasos de desmontaje                                               | 42       |
|    | 11.2         | Eliminar                                                          | 42       |
| 12 | Certi        | icados y homologaciones                                           | 43       |
|    | 12.1         | Aprobaciones radiotécnicas                                        | 43       |
|    | 12.2         | Certificados alimentarios y farmacéuticos                         | 43       |
|    | 12.3         | Conformidad UE                                                    | 43       |
|    | 12.4         | Sistema de gestión ambiental                                      | 43       |
| 13 | Anex         | 0                                                                 | 44       |
|    | 13.1         | Datos técnicos                                                    | 44       |
|    | 13.2         | Dimensiones                                                       | 47       |
|    | 13.3         | Derechos de protección industrial                                 | 49       |
|    | 13.4         | Licensing information for open source software                    | 49       |
|    | 13.5         | Marca registrada                                                  | 49       |

Estado de redacción: 2021-02-08

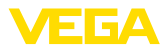

# 1 Acerca de este documento

## 1.1 Función

Este instrucciones ofrece la información necesaria para el montaje, la conexión y la puesta en marcha, así como importantes indicaciones para el mantenimiento, la eliminación de fallos, el recambio de piezas y la seguridad del usuario. Por ello es necesario proceder a su lectura antes de la puesta en marcha y guardarlo todo el tiempo al alcance de la mano en las cercanías del equipo como parte integrante del producto.

# 1.2 Grupo destinatario

Este manual de instrucciones está dirigido al personal cualificado. El contenido de esta instrucción debe ser accesible para el personal cualificado y tiene que ser aplicado.

## 1.3 Simbología empleada

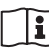

#### ID de documento

Este símbolo en la portada de estas instrucciones indica la ID (identificación) del documento. Entrando la ID de documento en <u>www.vega.com</u> se accede al área de descarga de documentos.

Información, indicación, consejo: Este símbolo hace referencia a información adicional útil y consejos para un trabajo exitoso.

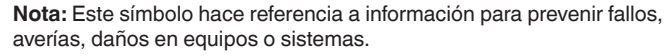

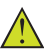

Atención: El incumplimiento de las indicaciones marcadas con este símbolo puede causar daños personales.

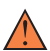

Atención: El incumplimiento de las indicaciones marcadas con este símbolo puede causar lesiones graves o incluso la muerte.

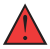

**Peligro:** El incumplimiento de las indicaciones marcadas con este símbolo puede causar lesiones graves o incluso la muerte.

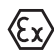

#### Aplicaciones Ex

Este símbolo caracteriza instrucciones especiales para aplicaciones Ex.

Lista

El punto precedente caracteriza una lista sin secuencia obligatoria

#### 1 Secuencia de procedimiento

Los números precedentes caracterizan pasos de operación secuenciales.

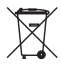

#### Eliminación de baterías

Este símbolo caracteriza indicaciones especiales para la eliminación de baterías y acumuladores.

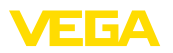

# 2 Para su seguridad

### 2.1 Personal autorizado

Todas las operaciones descritas en esta documentación tienen que ser realizadas exclusivamente por personal cualificado y autorizado por el titular de la instalación.

Durante los trabajos en y con el dispositivo siempre es necesario el uso del equipo de protección necesario.

## 2.2 Uso previsto

VEGAPOINT 31 es un sensor para la detección de nivel.

Informaciones detalladas sobre el campo de aplicación se encuentran en el capítulo " *Descripción del producto*".

La confiabilidad funcional del instrumento está garantizada solo en caso de un uso previsto según las especificaciones en el manual de instrucciones del instrumento así según como las instrucciones suplementarias.

## 2.3 Aviso contra uso incorrecto

En caso de un uso inadecuado o no previsto de este equipo, es posible que del mismo se deriven riegos específicos de cada aplicación, por ejemplo un rebose del depósito debido a un mal montaje o mala configuración. Esto puede tener como consecuencia daños materiales, personales o medioambientales. También pueden resultar afectadas las propiedades de protección del equipo.

## 2.4 Instrucciones generales de seguridad

El equipo se corresponde con el nivel del desarrollo técnico bajo consideración de las prescripciones y directivas corrientes. Sólo se permite la operación del mismo en un estado técnico impecable y seguro. El titular es responsable de una operación sin fallos del equipo. En caso de un empleo en medios agresivos o corrosivos en los que un mal funcionamiento del equipo puede dar lugar a posibles riesgos, el titular tiene que garantizar un correcto funcionamiento del equipo tomando las medidas para ello oportunas.

El usuario tiene que respetar las instrucciones de seguridad de este manual de instrucciones, las normas de instalación específicas del país y las normas validas de seguridad y de prevención de accidentes.

Por razones de seguridad y de garantía, toda manipulación que vaya más allá de lo descrito en el manual de instrucciones tiene que ser llevada a cabo por parte de personal autorizado por el fabricante. Están prohibidas explícitamente las remodelaciones o los cambios realizados por cuenta propia. Por razones de seguridad sólo se permite el empleo de los accesorios mencionados por el fabricante.

Para evitar posibles riesgos, hay que atender a los símbolos e indicaciones de seguridad puestos en el equipo.

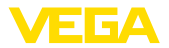

# 2.5 Instrucciones de seguridad para zonas Ex

En aplicaciones Ex solo se permite el empleo de equipos con la correspondiente homologación Ex. Observe al respecto las indicaciones de seguridad específicas Ex. Ellas son parte integrante del manual de instrucciones y se adjuntan con cada equipo con homologación Ex.

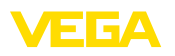

# 3 Descripción del producto

### 3.1 Estructura

Alcance de suministros

- El alcance de suministros comprende:
- Interruptor de nivel VEGAPOINT 31
- Hoja informativa Documentos y software con:
  - Número de serie del instrumento
  - Código QR con enlace para escanear directamente
- Hoja informativa "PINs y código" (para las versiones Bluetooth) con:
  - Código de acceso de Bluetooth

#### Indicaciones:

En el manual de instrucciones también se describen las características técnicas, opcionales del equipo. El volumen de suministro correspondiente depende de la especificación del pedido.

Ámbito de vigencia de este manual de instrucciones

Componentes

El manual de instrucciones siguiente es válido para las versiones de equipos siguientes:

- Versión de hardware a partir de 1.0.0
- Versión de software a partir de 1.3.0

Componentes de VEGAPOINT 31:

- Carcasa con electrónica integrada
- Conexión a proceso
- Enchufe

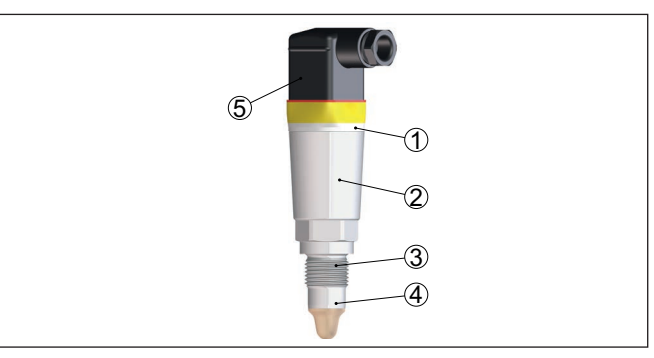

Fig. 1: VEGAPOINT 31

- 1 Aro luminoso LED
- 2 Carcasa del equipo
- 3 Conexión a proceso
- 4 Sensor
- 5 Conexión de enchufe

Placa de tipos

La placa de características está situada en la carcasa del sensor.

62097-ES-210223

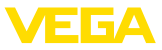

La placa de características contiene los datos más importantes para la identificación y empleo del instrumento.

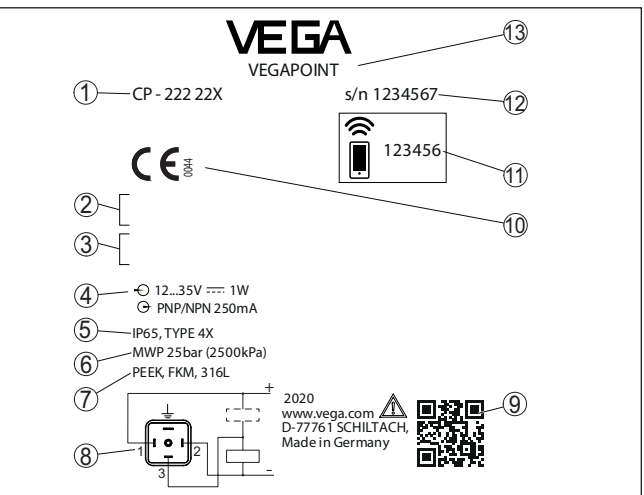

Fig. 2: Estructura de la placa de tipos (ejemplo)

- 1 Número de pedido
- 2 Homologaciones (Opcional)
- 3 Alarmas
- 4 Alimentación de tensión y salida de señal
- 5 Tipo de protección
- 6 Presión de proceso permisible
- 7 Material, piezas en contacto con el producto
- 8 Esquema de conexión
- 9 Código QR para la documentación del equipo
- 10 Conformidades y homologaciones (opcional)
- 11 Código de acceso de Bluetooth
- 12 Número de serie
- 13 Denominación del producto

**Documentos y software** Vaya a "<u>www.vega.com</u>" e introduzca el número de serie de su dispositivo en el campo de búsqueda.

Allí encontrará la siguiente información sobre el dispositivo:

- Datos del pedido
- Documentación
- Software

Opcionalmente, también podrá encontrar todo lo relacionado con su smartphone:

- Escanear el código QR de la placa de tipos del instrumento o
- Introducir el número de serie manualmente en la aplicación VEGA Tools (disponible gratuitamente en las tiendas correspondientes)

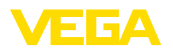

|                                  | 3.2 Principio de operación                                                                                                    |
|----------------------------------|----------------------------------------------------------------------------------------------------|
| Campo de aplicación              | El VEGAPOINT 31 es un interruptor de nivel capacitivo para la detec-<br>ción de nivel.                                                                                                    |
|                                  | Esta diseñado para el empleo industrial en todas las ramas de la<br>ingeniería de procesos y puede emplearse en productos a granel<br>ligeros y finos                                                                                                    |
|                                  | Las aplicaciones típicas son la protección contra sobrellenado y<br>contra marcha en seco. Gracias a su sistema de medición simple y<br>robusto, el VEGAPOINT 31 puede utilizarse en casi todos los mate-<br>riales a granel en polvo.                   |
|                                  | Monitorización de fallo<br>El módulo electrónico del VEGAPOINT 31 controla continuamente<br>mediante la generación de frecuencias los criterios siguientes:                                                                                              |
|                                  | <ul><li>Fallo de la generación de frecuencias</li><li>Rotura de línea al elemento sensor</li></ul>                                                                                                    |
|                                  | Si se detecta una interrupción de funcionamiento o falla de suminis-<br>tro de tensión, entonces el sistema electrónico asume un estado de<br>conexión definido, es decir la salida está abierta (Estado seguro).                                        |
| Principio de funciona-<br>miento | En la punta del electrodo de medición se genera un campo eléctrico<br>alterno. Si el sensor se cubre de producto, se modifica la frecuencia<br>de resonancia. Este cambio es detectado por la electrónica y conver-<br>tido en una orden de conmutación. |
|                                  | Las adherencias se ignoran hasta cierto punto y por lo tanto no afectan la medición.                                                                                                    |
|                                  | 3.3 Ajuste                                                                                                    |
| Configuración local              | El estado de conmutación del VEGAPOINT 31 se puede comprobar<br>desde el exterior (anillo luminoso LED).                                                                                                    |
| Ajuste inalámbrico               | El módulo Bluetooth integrado opcionalmente también permite el<br>funcionamiento inalámbrico del VEGAPOINT 31.                                                                                                    |
|                                  | Esto se realiza a través de aparatos de operación estándar:                                                                                                    |
|                                  | <ul> <li>Smartphone/tableta (sistema operativo iOS o Android)</li> <li>PC/notebook con Bluetooth LE o adaptador USB Bluetooth (Sistema operativo Windows)</li> </ul>                                                                                     |

. . . .

Det

~ ~

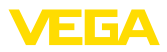

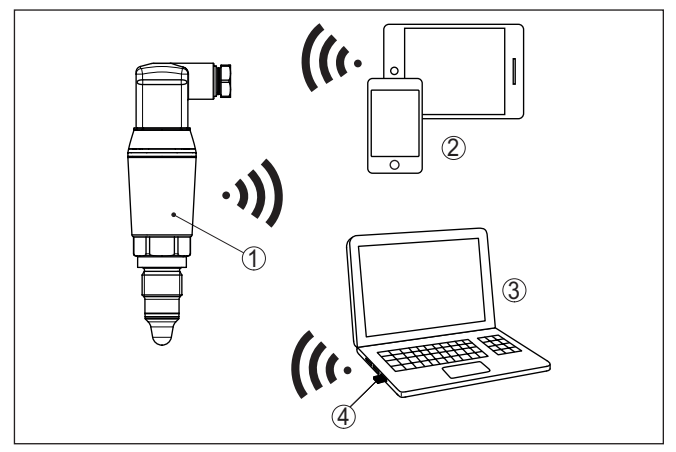

Fig. 3: Conexión inalámbrica con dispositivos de control estándar con Bluetooth LE integrado o alternativamente adaptador Bluetooth-USB

- 1 Sensor
- 2 Smartphone/tableta
- 3 PC/Notebook
- 4 Adaptador Bluetooth USB

| 3.4 | Embalaje, transporte y almacenaje |
|-----|-----------------------------------|
|-----|-----------------------------------|

| Embalaje                 | Su equipo está protegido por un embalaje durante el transporte hasta<br>el lugar de empleo. Aquí las solicitaciones normales a causa del<br>transporte están aseguradas mediante un control basándose en la<br>norma DIN EN 24180.                                          |
|--------------------------|----------------------------------------------------------------------------------------------------|
|                          | El embalaje es de cartón, compatible con el medio ambiente y reci-<br>clable. En el caso de versiones especiales se emplea adicionalmente<br>espuma o película de PE. Deseche los desperdicios de material de<br>embalaje a través de empresas especializadas en reciclaje. |
| Transporte               | Hay que realizar el transporte, considerando las instrucciones en<br>el embalaje de transporte. La falta de atención puede tener como<br>consecuencia daños en el equipo.                                                                                                   |
| Inspección de transporte | Durante la recepción hay que comprobar inmediatamente la integri-<br>dad del alcance de suministros y daños de transporte eventuales.<br>Hay que tratar correspondientemente los daños de transporte o los<br>vicios ocultos determinados.                                  |
| Almacenaje               | Hay que mantener los paquetes cerrados hasta el montaje, y al-<br>macenados de acuerdo de las marcas de colocación y almacenaje<br>puestas en el exterior.                                                                                                    |
|                          | Almacenar los paquetes solamente bajo esas condiciones, siempre y cuando no se indique otra cosa:                                                                                                    |
|                          | <ul> <li>No mantener a la intemperie</li> <li>Almacenar seco y libre de polvo</li> <li>No ourseaur o nice (a madia acrosiva</li> </ul>                                                                                                    |

• No exponer a ningún medio agresivo

62097-ES-210223

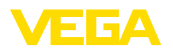

|                                             | <ul><li>Proteger de los rayos solares</li><li>Evitar vibraciones mecánicas</li></ul>                                                                                |  |
|---------------------------------------------|----------------------------------------------------------------------------------------------------|--|
| Temperatura de almace-<br>naje y transporte | <ul> <li>Temperatura de almacenaje y transporte ver " Anexo - Datos técni-<br/>cos - Condiciones ambientales"</li> <li>Humedad relativa del aire 20 85 %</li> </ul> |  |
|                                             | <b>3.5</b> Accesorios<br>Las instrucciones para los accesorios mencionados se encuentran                                                                            |  |
|                                             | en el área de descargas de nuestra página web.                                                                                                    |  |
| Conectores atornillados e<br>higiénicos     | <ul> <li>Para dispositivos con diseño roscado hay disponibles diferentes<br/>conectores roscados e higiénicos.</li> </ul>                                           |  |
|                                             | Otras informaciones se encuentran en los datos técnicos                                                                                                    |  |
|                                             |                                                                                                    |  |

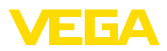

# 4 Montaje

#### Condiciones ambientales

El equipo es adecuado para condiciones ambientales normales y ampliadas según DIN/EN/IEC/ANSI/ISA/UL/CSA 61010-1. Se puede utilizar tanto en interiores como en exteriores.

Instrucciones generales

Condiciones de proceso

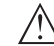

#### Indicaciones:

4.1

El dispositivo debe ser operado por razones de seguridad sólo dentro de las condiciones de proceso permisibles. Las especificaciones respectivas se encuentran en el capítulo "*Datos técnicos*" del manual de instrucciones o en la placa de tipos.

Asegurar antes del montaje, que todas las partes del equipo que se encuentran en el proceso, sean adecuadas para las condiciones de proceso existentes.

Estos son principalmente:

- Pieza de medición activa
- Conexión a proceso
- Junta del proceso

Condiciones de proceso son especialmente

- Presión de proceso
- Temperatura de proceso
- Propiedades químicas de los productos
- Abrasión e influencias mecánicas

#### Punto de conmutación

El VEGAPOINT 31 se puede montar en cualquier posición. Solamente hay que montar el equipo de forma tal que el sensor esté a la altura del punto de conmutación deseado.

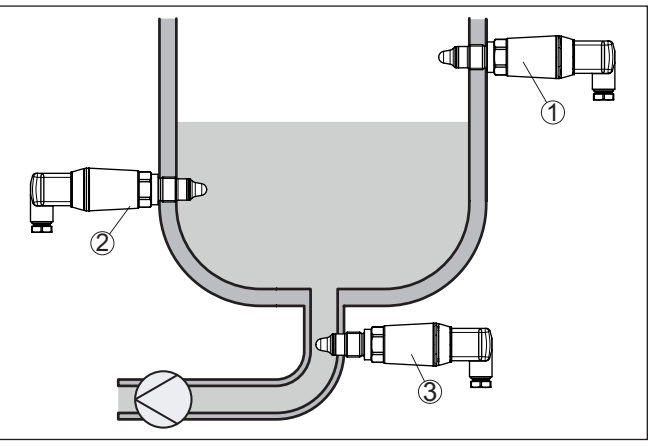

Fig. 4: Ejemplos de instalación

- 1 Detección de nivel superior (máx.) como protección antidesbordamiento
- 2 Detección de nivel inferior (mín.) como protección contra marcha en seco
- 3 Protección contra marcha en seco (mín) para una bomba

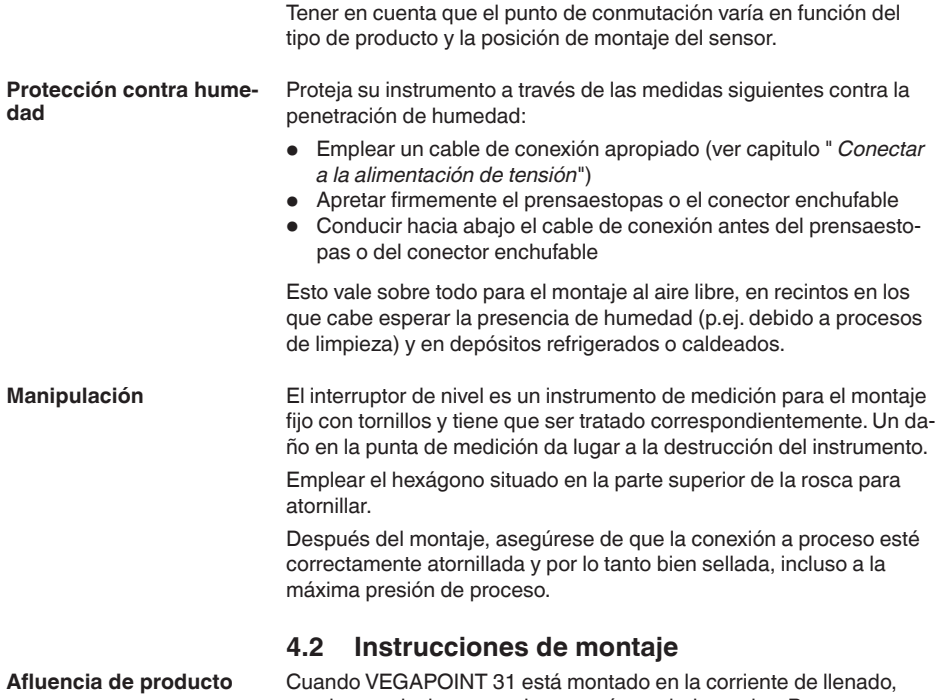

 Initial de producto
 Cuando VEGAPOINT 31 está montado en la corriente de llenado, pueden producirse conexiones erróneas indeseadas. Por eso, montar VEGAPOINT 31 en un punto del depósito donde no se puedan producir influencias perturbadoras tales como p. Ej., aberturas de carga, agitadores, etc.

FGA

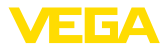

# 5 Conectar a la alimentación de tensión

### 5.1 Preparación de la conexión

Instrucciones de seguridad Prestar atención fundamentalmente a las instrucciones de seguridad siguientes:

- La conexión eléctrica tiene que ser realizada exclusivamente por personal cualificado y que hayan sido autorizados por el titular de la instalación
- En caso de esperarse sobrecargas de voltaje, hay que montar equipos de protección contra sobrecarga

#### Advertencia:

Conectar o desconectar sólo en estado libre de tensión.

Alimentación de tensión

Los datos para la alimentación de tensión se indican en el capítulo " Datos técnicos".

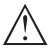

#### Indicaciones:

Alimentar el aparato a través de un circuito de energía limitada (potencia máxima 100 W) según IEC 61010-1, p. ej:

- Clase 2 fuente de alimentación (según UL1310)
- Fuente de alimentación SELV (tensión baja de seguridad) con limitación interna o externa adecuada de la corriente de salida.

Tener en cuenta las influencias adicionales siguientes de la tensión de alimentación:

- Tensión de salida inferior de la fuente de alimentación bajo carga nominal
- Influencia de otros equipos en el circuito de corriente (ver los valores de carga en el capítulo " Datos técnicos")

Cable de conexiónEmplear cable comercial redondo. Hay que seleccionar el diámetro<br/>del cable en dependencia de la conexión de enchufe, para garantizar<br/>el efecto de hermeticidad en el racor atornillado.

El equipo se conecta con un cable corriente de cuatro hilos. Si cabe esperar interferencias electromagnéticas superiores a los valores de comprobación de la norma EN 61326-1 para zonas industriales, hay que emplear un cable blindado.

- Enchufe de válvula ISO 4400, ø 4,5 ... 7 mm
- Enchufe de válvula ISO 4400 con técnica de desplazamiento de aislamiento, ø 5,5 ... 8 mm
- Enchufe de válvula ISO 4400 con tapa abatible, ø 4,5 ... 7 mm

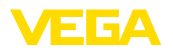

## 5.2 Conexión

#### Versiones de dispositivos

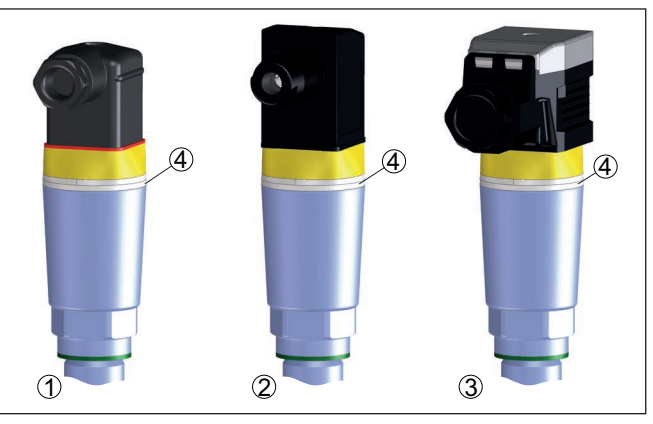

Fig. 5: Modelos de conector

- 1 Conector de válvula ISO 4400
- 2 Enchufe de válvula ISO 4400 con técnica de desplazamiento de aislamiento
- 3 Enchufe de válvula ISO 4400 con tapa abatible
- 4 Aro luminoso LED

#### Conector de válvula ISO 4400

Para esta variante de enchufe puede utilizarse un cable comercial de sección redonda. Diámetro del cable 4,5 ... 7 mm, grado de protección IP65.

- 1. Zafar el tornillo situado en la parte trasera del acoplamiento de enchufe
- Desmontar el acoplamiento de enchufe y la junta del VEGA-POINT 31
- 3. Levantar el cartucho enchufable de la caja del tomacorrientes
- Pelar aproximadamente 5 cm del cable de conexión, quitar aproximadamente 1 cm del aislamiento a los extremos de los conductores
- 5. Introducir el cable de conexión en la caja del tomacorrientes por el racor atornillado
- 6. Insertar los extremos de los conductores en los bornes según el plano de conexión.

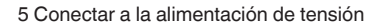

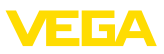

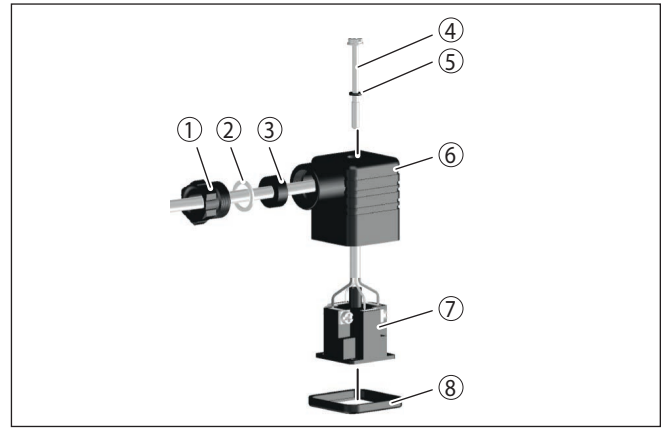

Fig. 6: Conexión enchufe de válvula ISO 4400

- 1 Tornillo de presión
- 2 Arandela de presión
- 3 Anillo de obturación
- 4 Tornillo de fijación
- 5 Disco de obturación
- 6 Caja del conector
- 7 Cartucho enchufable8 Junta de perfil
- 7. Enclavar el cartucho enchufable en la caja del tomacorrientes y poner el sello del sensor.
- 8. Enchufar el acoplamiento de enchufe con junta en VEGAPOINT 31 y apretar el tornillo

#### Enchufe de válvula ISO 4400 con técnica de desplazamiento de aislamiento

En el caso de esta variante de enchufe se puede utilizar un cable comercial de sección redonda. No es necesario quitar el aislamiento de los conductores internos. El enchufe une automáticamente a los conductores durante el atornillamiento. Diámetro de cable 5,5 ... 8 mm, tipo de protección IP67.

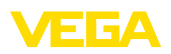

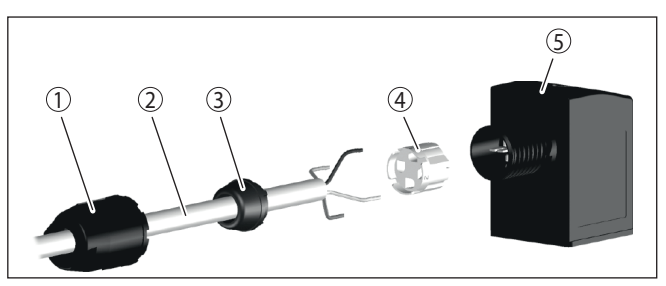

Fig. 7: Conexión enchufe de válvula ISO 4400 con técnica de desplazamiento de aislamiento

- 1 Tuerca de unión
- 2 Cable
- 3 Anillo de obturación
- 4 Inserto de terminales
- 5 Caja del conector

#### Enchufe de válvula ISO 4400 con tapa abatible

Para esta variante de enchufe puede utilizarse un cable comercial de sección redonda. Diámetro del cable 4,5 ... 7 mm, grado de protección IP65.

- 1. Aflojar el tornillo en la tapa del acoplamiento de enchufe
- 2. Levantar y quitar la tapa
- 3. Sacar hacia abajo el cartucho enchufable
- Aflojar los tornillos de la descarga de presión y del racor atornillado para cables

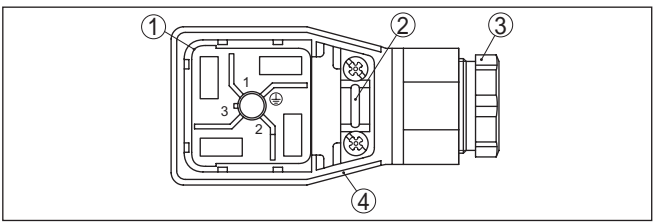

Fig. 8: Desmontaje del cartucho enchufable

- 1 Cartucho enchufable
- 2 Descarga de presión
- 3 Racor atornillado para cables
- 4 Caja del conector
- Pelar aproximadamente 5 cm del cable de conexión, quitar aproximadamente 1 cm del aislamiento a los extremos de los conductores
- 6. Introducir el cable de conexión en la caja del tomacorrientes por el racor atornillado
- 7. Insertar los extremos de los conductores en los bornes según el plano de conexión.

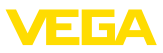

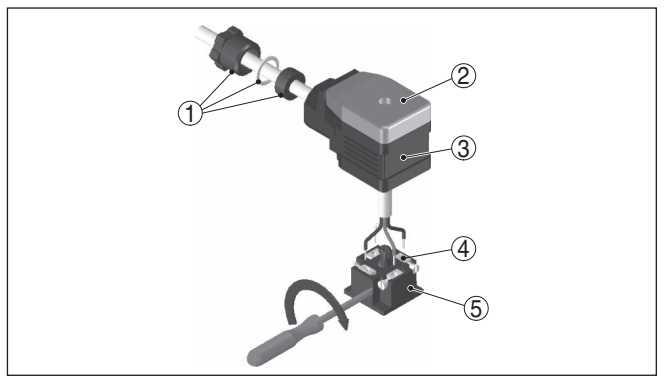

Fig. 9: Conexión a los bornes con tornillos

- 1 Racor atornillado para cables
- 2 Tapa
- 3 Caja del conector
- 4 Cartucho enchufable
- 5 Junta del enchufe
- 8. Enclavar el cartucho enchufable en la caja del tomacorrientes y poner el sello del sensor.

#### Información:

Atender la disposición correcta, ver figura

- 9. Apretar los tornillos de la descarga de presión y del racor atornillado para cables
- 10. Enganchar la tapa y oprimir el acoplamiento de enchufe, apretar el tornillo de la tapa
- 11. Enchufar el acoplamiento de enchufe con junta en VEGAPOINT 31 y apretar el tornillo

### 5.3 Esquema de conexión

Para la conexión a las entradas binarias de un PLC.

#### Conector de válvula ISO 4400

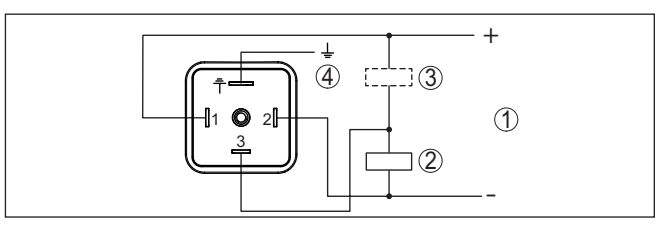

Fig. 10: Esquema de conexión enchufe ISO 4400 - salida de transistor de tres hilos

- 1 Alimentación de tensión
- 2 PNP-conmutable
- 3 NPN-conmutable
- 4 PA Conexión equipotencial

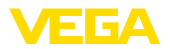

| Contacto conector enchufable | Función/Polaridad           |  |
|------------------------------|-----------------------------|--|
| 1                            | Alimentación de tensión/+   |  |
| 2                            | Alimentación de tensión/-   |  |
| 3                            | Salida del transistor       |  |
| 4                            | PA - Conexión equipotencial |  |

# 5.4 Fase de conexión

Después del encendido, el aparato realiza primero una autocomprobación en la que se comprueba el funcionamiento de la electrónica.

A continuación se transmite el valor de medición actual a la línea de señal.

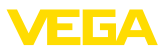

# 6 Protección de acceso

## 6.1 Interfase inalámbrica Bluetooth

|                                             | Los equipos con interfase inalámbrica Bluetooth están protegidos contra el acceso no autorizado desde el exterior. Con ello, solo per-<br>sonas autorizadas pueden recibir valores de medición y de estado y modificar la configuración del equipo a través de esta interfase.                                                                                                    |
|---------------------------------------------|----------------------------------------------------------------------------------------------------|
| Código de acceso de<br>Bluetooth            | Para el establecimiento de la comunicación Bluetooth mediante la he-<br>rramienta de configuración (smartphone/tableta/portátil) se requiere<br>un código de acceso de Bluetooth. Este código tiene que ser entrado<br>solo una vez en la herramienta de configuración la primera vez que<br>se establece la comunicación. Después queda guardado en la herra-<br>mienta de configuración y ya no tiene que entrarse de nuevo.                                                                                                    |
|                                             | El código de acceso de Bluetooth es individual para cada uno de los equipos. Se encuentra impreso en la carcasa del equipo y se entrega además con el equipo mismo en la hoja informativa " <i>PINs y códigos</i> " Puede ser modificado por el usuario la primera vez que se establece la conexión. Después de una entrada errónea del código de acceso de Bluetooth, es posible un nuevo intento solo después de transcurrido un tiempo de espera. El tiempo de espera aumenta con cada entrada errónea.                                                                                                    |
| Código de acceso de<br>emergencia Bluetooth | El código de acceso de emergencia Bluetooth permite el estableci-<br>miento de una comunicación Bluetooth en caso de una pérdida del<br>código de acceso de Bluetooth. No puede modificarse. El código de<br>acceso de emergencia Bluetooth se encuentra en la hoja informati-<br>va " <i>Access protection</i> ". Si se perdiera este documento, es posible<br>acceder al código de acceso de emergencia Bluetooth después de la<br>correspondiente legitimación a través de su persona de contacto. El<br>almacenamiento y la transmisión del código de acceso de Bluetooth<br>tiene lugar siempre de forma encriptada (algoritmo SHA 256). |
|                                             | 6.2 Protección de la parametrización                                                                                                    |
|                                             | Es posible proteger la configuración (parámetros) del equipo contra<br>modificaciones indeseadas. En el estado de suministro, la protec-<br>ción de parámetros está desactivada y se pueden realizar todos los<br>ajustes.                                                                                                    |
| Código de equipo                            | Para proteger la configuración, el equipo puede ser bloqueado por<br>el usuario con ayuda de un código de equipo libremente elegible.<br>Entonces la configuración (parámetros) ya solo puede ser leída, pero<br>ya no puede ser modificada. El código de equipo se guarda también<br>en la herramienta de configuración. Sin embargo, a diferencia del<br>código de acceso Bluetooth, hay que volver a introducirlo para cada<br>desbloqueo. Cuando se utiliza la aplicación de configuración o el<br>DTM, se sugiere al usuario el código del dispositivo almacenado para<br>desbloquearlo.                                                 |
| Código del dispositivo de<br>emergencia     | El código del equipo de emergencia permite el desbloqueo del<br>equipo en caso de una pérdida del código de equipo. No puede                                                                                                    |

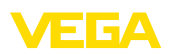

modificarse. El código del equipo de emergencia se encuentra en la hoja informativa adjunta "*Access protection*". Si se perdiera este documento, es posible acceder al código del equipo de emergencia después de la correspondiente legitimación a través de su persona de contacto. El almacenamiento y la transmisión del código de acceso de equipo tiene lugar siempre de forma encriptada (algoritmo SHA 256).

# 6.3 Almacenamiento de códigos en myVEGA

Si el usuario dispone de una cuenta *myVEGA*<sup>"</sup>, entonces tanto el código de acceso Bluetooth comop el código del equipo se guarda además en su cuenta bajo " *PINs y Códigos*". Con ello se simplifica mucho el empleo de otras herramientas de configuración, ya que todos los Códigos de acceso y dispositivos Bluetooth se sincronizan automáticamente al conectar con la cuenta " *myVEGA*".

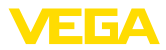

# 7 Puesta en marcha

## 7.1 Indicación del estado de conmutación

El estado de conmutación de la electrónica puede controlarse por medio de la indicación de estado integrada de 360° (LEDs).

Los colores de la indicación de estado de 360° tienen el significado siguiente:

- Verde encendido Fuente de alimentación conectada, salida del sensor de alta impedancia
- Verde intermitente Necesidad de mantenimiento
- Amarillo encendido Fuente de alimentación conectada, salida del sensor de baja impedancia
- Rojo encendido momentáneamente Control de funcionamiento durante el arranque del equipo (durante 0,5 s)
- Rojo encendido Cortocircuito o sobrecarga en el circuito de carga (salida del sensor de alta impedancia)
- Rojo intermitente Fallo en el sensor o en la electrónica (salida del sensor de alta impedancia) o el instrumento está en modo de simulación

# 7.2 Tabla de funciones

La tabla siguiente ofrece una sinopsis de los estados de conmutación en función del modo de operación ajustado y del nivel (ajuste de fábrica).

Los colores de la luz indicadora corresponden a la señalización según NAMUR NE 107.

| Estado de co-<br>bertura             | Estado de con-<br>mutación 1) | Estado de con-<br>mutación <sup>2)</sup> | Indicación de<br>estado de 360° 3) |
|--------------------------------------|-------------------------------|------------------------------------------|------------------------------------|
|                                      | Salida 1                      | Salida 2                                 |                                    |
| Cubierto                             | abierta                       | cerrada                                  | Verde                              |
| Descubierto                          | cerrada                       | abierta                                  | Amarillo                           |
| Fallo<br>(Cubierto/descu-<br>bierto) | abierta                       | abierta                                  | Rojo                               |

62097-ES-210223

1) Ajuste de fábrica

2) Ajuste de fábrica

3) Salida 1

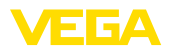

|                           | 7.3 Sinopsis del menú                                                                                                    |
|---------------------------|----------------------------------------------------------------------------------------------------|
| Posibilidades de configu- | Hay varias maneras de operar el aparato.                                                                                                    |
| racion                    | La versión Bluetooth (opcional) del equipo posibilita una conexión<br>inalámbrica con unidades estándar de configuración. Éstas pueden<br>ser smartphones/tabletas con sistema operativo iOS o Android, o<br>bien PCs con PACTware y adaptador USB Bluetooth. |
|                           | Las siguientes descripciones funcionales se aplican a todos los equipos de operación (smartphone, tableta, ordenador portátil)                                                                                                    |
|                           | Por razones técnicas, las funciones individuales no están disponibles<br>en todos los dispositivos. Para más información, véase la descripción<br>de la función.                                                                                              |
| Informaciones generales   | Das Bedienmenü ist in drei Bereiche aufgeteilt:                                                                                                    |
|                           | Menú principal: Nombre del punto de medición, aplicación, etc.                                                                                                    |
|                           | Funciones ampliadas: Salida de conmutación, display, reset, etc.                                                                                                    |
|                           | diagnóstico: Estado, indicador de seguimiento, Simulación, informa-<br>ción de sensores, etc.                                                                                                    |

#### Indicaciones: 1

Durante el proceso de configuración de parámetros siguiente, considerar que los diferentes puntos del menú son opcionales o dependen de los ajustes de otros puntos del menú.

#### Menú principal

| Opción de menú                    | Función                                 | Valor por defecto                    |
|-----------------------------------|-----------------------------------------|--------------------------------------|
| Nombre del punto de me-<br>dición | Asignación libre del nombre del aparato | Sensor                               |
| Aplicación                        | Selección de la aplicación              | Estándar                             |
| Ajuste con medio 4)               | Ajuste de medios                        | Aceptar el estado actual del aparato |

#### **Funciones ampliadas**

| Opción de menú     | Función                      | Valor por defecto          |
|--------------------|------------------------------|----------------------------|
| Salida             | Función de transistor        | PNP                        |
|                    | Función salida (OU1)         | Contacto de apertura (HNC) |
| Salida de conexión | Punto de conmutación (SP1)   | 85 %                       |
|                    | Retardo de conmutación (DS1) | 0,5 s                      |
|                    | Punto de reset (RP1)         | 83 %                       |
|                    | Retardo de conmutación (DR1) | 0,5 s                      |
| Visualización      | Brillo anillo luminoso LED   | 100 %                      |
|                    | Señalización                 | NAMUR NE 107               |
|                    | Fallo                        | Rojo                       |
|                    | Salida de conexión           | Amarillo                   |
|                    | Estado de funcionamiento     | Verde                      |

4) Sólo para aplicación "Definida por el usuario"

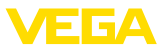

| Opción de menú       | Función                          | Valor por defecto                                  |
|----------------------|----------------------------------|----------------------------------------------------|
| Protección de acceso | Código de acceso de Bluetooth    | Véase la hoja complementaria "PIN y có-<br>digos". |
|                      | Protección de la parametrización | Desactivadas                                       |
| Reset                | -                                | -                                                  |
| Unidades             | Unidad de temperatura            | °C                                                 |

#### Diagnóstico

| Opción de menú                     | Función                                                      | Valor por defecto |
|------------------------------------|--------------------------------------------------------------|-------------------|
| Estado                             | Estado del equipo                                            | ОК                |
|                                    | Estado de las salidas                                        | ок                |
|                                    | Contador de cambios de parámetro                             | Cantidad          |
| indicador de seguimiento           | indicador de seguimiento frecuencia de                       | -                 |
|                                    | resonancia                                                   | -                 |
|                                    | indicador de seguimiento temperatura de la celda de medición | -                 |
|                                    | indicador de seguimiento temperatura de<br>la electrónica    |                   |
| Valores de medición                | Opción de menú                                               | -                 |
| Simulación                         | Opción de menú                                               | -                 |
| Curva de impedancia                | Opción de menú                                               | -                 |
| Informaciones del sensor           | Opción de menú                                               | -                 |
| Características del sen-<br>sor 5) | Opción de menú                                               | -                 |

## 7.4 Parametrización

#### 7.4.1 Menú principal

Nombre del punto de medida (TAG)

Aquí se puede asignar un nombre de punto de medida adecuado. El nombre se almacena en el sensor y sirve para la identificación del

equipo.

Se puede entrar nombres con un máximo de 19 caracteres. El conjunto de caracteres comprende:

- Mayúsculas y minúsculas de A ... Z
- Números de 0 ... 9
- Símbolos y caracteres especiales

#### Aplicación

En este punto de menú puede seleccionar la aplicación. Puede elegir entre las siguientes aplicaciones:

- Estándar (detección de nivel límite)
- Definido por el usuario

5) Sólo ajuste DTM

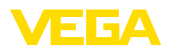

#### Indicaciones:

Т

La selección de la aplicación tiene gran influencia sobre los demás puntos del menú. Para la parametrización restante, considerar que puntos de menú individuales solo están disponibles opcionalmente.

#### Estándar (detección de nivel límite)

- Descubierto
- Cubierto
- Con adherencias

#### Definido por el usuario

Si ha seleccionado la aplicación *Personalizada*, puede ajustar los estados de conmutación con el medio original o con el estado de cobertura actual.

Dependiendo de la aplicación seleccionada, puede crear los estados de cobertura correspondientes y transferirlos directamente.

#### 7.4.2 Funciones ampliadas

En este punto de menú se pueden seleccionar los ajustes generales de la salida.

#### Función de transistor

En los equipos con salida de transistor, se puede ajustar el modo de funcionamiento de la salida.

- Modo de funcionamiento PNP
- Modo de funcionamiento NPN

En las salidas

#### Función salida (OU1)

En este punto de menú se puede ajustar la función de las dos salidas de forma independiente la una de la otra.

Normalmente abierto = HNO (Hysterese Normally Open)

Normalmente cerrado = HNC (Hysterese Normally Closed)

Normalmente abierto = FNO (ventana normalmente abierta)

Normalmente cerrado = FNC (ventana normalmente cerrada)

#### Función de histéresis (HNO/HNC)

La histéresis tiene la función de mantener estable el estado de conmutación de la salida.

Cuando se alcanza el punto de conmutación (SP), la salida conmuta y permanece en este estado de conmutación. Sólo cuando se alcanza el punto de reset (RP) se vuelve a conectar la salida.

Si el valor medido se mueve entre el punto de conmutación y el punto de liberación, entonces no cambia el estado de la salida.

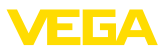

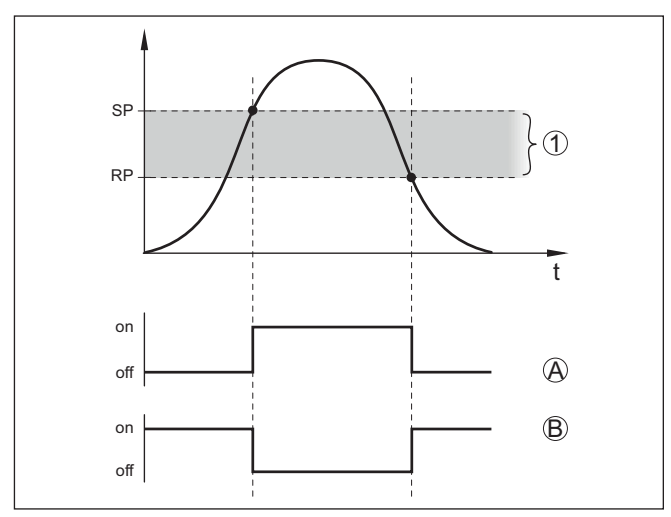

Fig. 11: Función de histéresis

SP Punto de conmutación RP Punto de reset

- A HNO (Hysterese Normally Open) = Normalmente abierto
- B HNC (Hysterese Normally Closed) = Normalmente cerrado
- t Línea de tiempo
- 1 Histéresis

#### Función de ventana (FNO/FNC)

Con la función ventana (FNO y FNC) se puede definir un rango nominal, la llamada ventana.

La salida cambia de estado cuando el parámetro entra en la ventana entre los valores Window High (FH) y Window Low (FL). Si el parámetro sale de la ventana, la salida vuelve a su estado anterior. Si el parámetro se mueve dentro de la ventana, el estado de la salida no cambia.

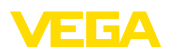

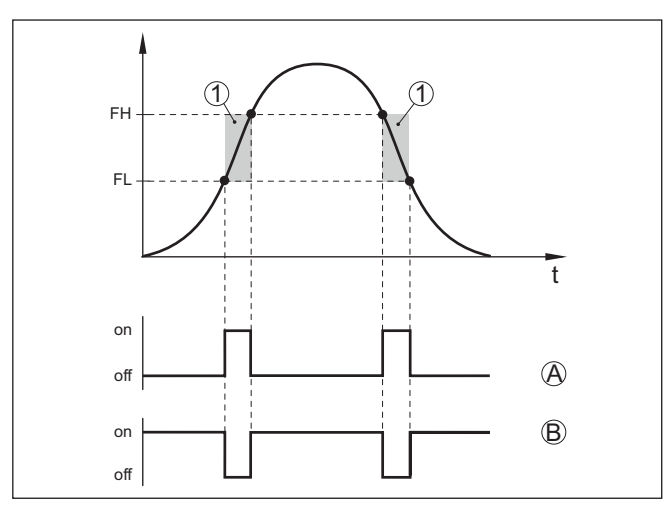

Fig. 12: Función de ventana

- FH Ventana high valor superior
- FL Ventana low valor inferior
- A FNO (Ventana Normally Open) = Normalmente abierto
- B FNC (Ventana Normally Closed) = Normalmente cerrado
- t Línea de tiempo
- 1 Área de la ventana

Salida de conexión

En este punto de menú es posible seleccionar los ajustes para la salida de conmutación. Esto es posible solo cuando se ha seleccionado *Definido por el usuario* en la aplicación.

En la función *Curva de impedancia* se pueden ver los cambios y la posición de la histéresis.

- Punto de conmutación (SP1)
- Punto de reset (RP1)
- Retardo de conmutación (DS1)
- Retardo de conmutación (DR1)

#### Punto de conmutación (SP1)

El punto de conmutación (SP1) indica el límite de conmutación del sensor en función de la profundidad de inmersión o del grado de cobertura.

El valor porcentual define el límite inferior de la histéresis.

El ajuste es un grado para la sensibilidad de la punta del sensor.

#### Punto de reset (RP1)

El punto de reset (RP) controla la sensibilidad del sensor cuando la punta del sensor se libera.

El valor porcentual define el límite superior de la histéresis.

El ajuste es un grado para la sensibilidad de la punta del sensor.

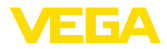

#### Retardo de conmutación (DS1)

El retardo de conmutación (DS) aumenta el tiempo de reacción hasta la conmutación del sensor cuando se cubre la punta del sensor.

Puede introducir un tiempo de retardo de 0 a 60 segundos.

#### Retardo de conmutación (DR1)

El retardo de conmutación (DR) aumenta el tiempo de reacción hasta la conmutación del sensor cuando se descubre la punta del sensor.

Puede introducir un tiempo de retardo de 0 a 60 segundos.

Visualización Con este punto de menú se puede ajustar el modo de funcionamiento de la indicación de estado de 360°.

- Brillo de la indicación de estado de 360°
- Señalización
- Fallo
- Salida de conexión
- Estado de funcionamiento

#### Brillo de la indicación de estado de 360°

Selección de brillo en incrementos del 10 por ciento (0 %, 10 %, 20 % 30 %, 40 % ... 100 %)

#### Señalización

Según NAMUR NE 107

En este punto de menú se puede seleccionar la señalización normalizada según NAMUR NE 107 o una señalización individual.

Si ha seleccionado la señalización según NAMUR NE 107, la señalización está ajustada de la siguiente manera:

- Avería/fallo Rojo
- Estado de funcionamiento/salida 1 cerrada Amarillo
- Estado de funcionamiento/salida 1 abierta Verde

Además, existen las siguientes indicaciones de estado:

- Simulación rojo intermitente
- Necesidad de mantenimiento verde intermitente

#### Señalización individual

Si ha seleccionado "Señalización individual", puede seleccionar el color de LED correspondiente para los estados de conmutación "Fallo", "Salida de conmutación" y "Estado de funcionamiento" individualmente en los siguientes puntos del menú.

Los siguientes colores están disponibles:

Rojo, amarillo, azul, blanco, naranja, sin señalización. Además es posible también ajustar tonos cromáticos de forma personalizada.

Además es posible también hacer que los estados se indiquen de forma intermitente.

Protección de acceso Con la función *Protección de acceso* se puede bloquear o activar el acceso a través de la interfaz Bluetooth.

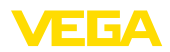

|          | <b>Código de acceso de Bluetooth</b><br>Con la función <i>Código de acceso Bluetooth</i> se puede desbloquear la<br>conexión de datos Bluetooth.                                                                                                    |
|----------|----------------------------------------------------------------------------------------------------|
|          | Para activar la función, debe introducir el código de acceso de seis dígitos.                                                                                                    |
|          | El código de acceso Bluetooth se encuentra en el anexo PIN y códi-<br>gos de la documentación de expedición.                                                                                                    |
|          | Véase también el capítulo " protección de acceso".                                                                                                    |
|          | Protección de la parametrización<br>En este punto de menú también se puede proteger la parametriza-<br>ción del sensor.                                                                                                    |
|          | Para esta función necesita el código de seis dígitos del aparato.                                                                                                    |
|          | El código del aparato también se encuentra en el anexo PINs y códi-<br>gos de la documentación de expedición.                                                                                                    |
|          | Véase también el capítulo " protección de acceso".                                                                                                    |
| Reset    | Durante un reset se restauran ajustes de parámetros realizados por<br>el usuario.                                                                                                    |
|          | Están disponibles las funciones de restauración siguientes:                                                                                                    |
|          | <b>Restaurar la configuración básica:</b> Restablecimiento de los ajus-<br>tes de parámetros, incluidos los parámetros especiales, a los valores<br>de fábrica del aparato correspondiente.                                                           |
|          | Restaurar ajustes de fábrica: Restaurar los ajustes de parámetros<br>al momento de la entrega en fábrica, incluyendo ajustes específicos<br>del pedido. Esta opción de menú sólo está disponible si se dispone<br>de ajustes específicos de la orden. |
| 1        | Indicaciones:<br>Los valores predeterminados de fábrica se encuentran en la tabla del<br>plan de menús al principio de este capítulo.                                                                                                    |
| Unidades | En este punto de menú se puede definir la unidad de temperatura del aparato (UNI).<br>• °C                                                                                                    |
|          | • F                                                                                                    |
|          | 7.4.3 Diagnóstico                                                                                                    |
| Estado   | En este punto de menú puede consultar el estado del aparato.                                                                                                    |
|          | <ul> <li>Estado del equipo</li> <li>Estado de las salidas</li> <li>Contador de cambios de parámetro</li> </ul>                                                                                                    |
|          | La pantalla <i>Estado del equipo</i> ofrece una visión general del estado actual del equipo.                                                                                                    |
|          | En caso de que existan mensajes de error u otra información, aquí<br>aparece el mensaje correspondiente.                                                                                                    |
|          | La pantalla Salidas de estado ofrece un resumen del estado actual                                                                                                    |

de las salidas del aparato.

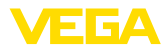

|                          | El punto de menú <i>Contador de cambios de parámetros</i> ofrece un resumen rápido sobre la modificación de la parametrización del aparato.                                                                 |
|--------------------------|----------------------------------------------------------------------------------------------------|
|                          | El valor se incrementa en uno cada vez que se cambia la parametri-<br>zación del dispositivo. El valor se mantiene en caso de reinicio.                                                                     |
| indicador de seguimiento | En este punto de menú puede consultar el indicador de seguimiento.                                                                                                    |
|                          | Para el indicador de seguimiento hay un valor máximo y un valor mínimo.                                                                                                    |
|                          | Además, se visualiza el valor actual.                                                                                                    |
|                          | <ul> <li>indicador de seguimiento temperatura de la electrónica</li> <li>indicador de seguimiento temperatura de la celda de medición</li> <li>indicador de seguimiento frecuencia de resonancia</li> </ul> |
|                          | En esta ventana también puede reiniciar cada uno de los tres indica-<br>dores de seguimiento individualmente.                                                                                               |
| Valores de medición      | En este punto de menú puede consultar los valores medidos actuales del aparato.                                                                                                    |
|                          | Valores de medición<br>Aquí puede ver el estado de cobertura actual del aparato (cubierto/<br>descubierto).                                                                                                 |
|                          | Valores de medición adicionales<br>Aquí puede encontrar valores de medición adicionales del aparato.                                                                                                    |
|                          | <ul> <li>Temperatura de la electrónica (°C/°F)</li> <li>Temperatura de la celda de medición (°C/°F)</li> <li>Frecuencia de resonancia (%)</li> </ul>                                                        |
|                          | <ul><li>Salidas</li><li>Aquí se puede llamar el estado de conmutación actual de la salida (cerrada/abierta).</li><li>Salida</li></ul>                                                                       |
| Simulación               | En este punto de menú se puede simular individualmente la función de las dos salidas de conmutación.                                                                                                    |
| $\triangle$              | Indicaciones:<br>Observe que los equipos conectados a continuación se activan<br>durante la simulación.                                                                                                    |
|                          | Seleccione primero la salida de conmutación deseada e inicie la simulación.                                                                                                    |
|                          | A continuación, seleccione el estado de conmutación deseado.                                                                                                    |
|                          | <ul><li>Abierto</li><li>Cerrado</li></ul>                                                                                                    |
|                          | Haga clic en el botón "Aceptar valor de simulación".                                                                                                    |

El sensor cambia ahora al estado de conmutación de simulación deseado.

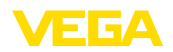

Durante la simulación, la pantalla LED parpadea en el color del estado de conmutación seleccionado.

No es posible una simulación de la condición de fallo.

Para cancelar la simulación, haga clic en "Finalizar simulación".

# Indicaciones: El sensor termi

El sensor termina la simulación sin desactivación manual automáticamente después de 60 minutos.

# **Curva de impedancia** En este punto de menú se puede ver la curva de impedancia del aparato.

La curva de impedancia suministra información sobre el comportamiento de conmutación del sensor.

En el punto bajo de la curva negra se encuentra el punto de conmutación actual (punto de resonancia).

Informaciones del sensor En este punto de menú se puede consultar la información de los sensores del aparato.

- Nombre del dispositivo
- Número de serie
- Versión de Hardware
- Versión de software
- Fecha de calibración de fábrica
- Device Revision

Características del sensor En este punto de menú se puede consultar las características del sensor del aparato.

- Textos de pedido
- Versión del dispositivo
- Electrónica

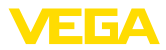

# 8 Puesta en funcionamiento con smartphone/tableta (Bluetooth)

|                                              | 8.1 Preparación                                                                                                    |  |
|----------------------------------------------|----------------------------------------------------------------------------------------------------|--|
| Requisitos del sistema                       | Asegúrese, de que su smartphone/tableta cumple con los requisito<br>del sistema siguientes:                                                                                                    |  |
|                                              | <ul> <li>Sistema operativo: iOS 8 o superior</li> <li>Sistema operativo: Android 5.1 o posterior</li> <li>Bluetooth 4.0 LE o superior</li> </ul>                                                                                                    |  |
|                                              | Descargue la app VEGA Tools de " <i>Apple App Store</i> ", de " <i>Goo-<br/>gle Play Store</i> " o de " <i>Baidu Store</i> " a su smartphone o tableta.                                                                                                    |  |
|                                              | 8.2 Establecer la conexión                                                                                                    |  |
| Establecer conexión                          | Inicie la aplicación de configuración y seleccione la función " <i>Puesta en marcha</i> ". El smartphone/tableta busca automáticamente equipos con capacidad Bluetooth en el entorno.                                                                                                    |  |
|                                              | Aparece el mensaje " Estableciendo conexión".                                                                                                    |  |
|                                              | Aparece una lista de los dispositivos hallados y la búsqueda prosigue de forma continuada.                                                                                                    |  |
|                                              | Seleccione el instrumento deseado de la lista de instrumentos.                                                                                                    |  |
|                                              | En cuanto se establece la conexión Bluetooth con un equipo, la indi-<br>cación LED del equipo correspondiente parpadea en azul 4 veces.                                                                                                    |  |
| Autenticar                                   | Durante el establecimiento de la primera conexión, la herramienta<br>de configuración y el sensor tienen que autenticarse recíprocamen-<br>te. Después de la primera autenticación correcta, no es necesario<br>realizar una nueva consulta de autenticación para cada conexión<br>posterior. |  |
| Entrar el código de acce-<br>so de Bluetooth | Para la autenticación, entre el código Bluetooth de 6 posiciones en la siguiente ventana de menú. Encontrará el código fuera en la carcasa del equipo, así como en la hoja informativa " <i>PINs y códigos</i> " dentro del embalaje del equipo.                                              |  |
|                                              | For the very first connection, the adjustment unit and the sensor must authenticate each other.                                                                                                    |  |
|                                              | Bluetooth access code                                                                                                    |  |
|                                              | Enter the 6 digit Bluetooth access code of your Bluetooth instrument.                                                                                                    |  |
|                                              | Fig. 13: Entrada del código de acceso de Bluetooth                                                                                                    |  |
|                                              |                                                                                                    |  |

#### • Indicaciones: Si se entra un c

Si se entra un código incorrecto, es posible repetir la entrada sólo después de un tiempo de retardo. Este tiempo se prolonga con cada nueva entrada incorrecta.

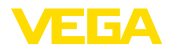

Entrar parámetros

El mensaje " *Espera para la autenticación*" aparece en el smartphone/tableta

**Conexión establecida** Una vez establecida la conexión aparece el menú de configuración del sensor en la herramienta de operación correspondiente.

Si se interrumpe la conexión de Bluetooth, p.ej. debido a una distancia excesiva entre ambos dispositivos, entonces ello se indica correspondientemente en la herramienta de operación. Si se restablece la conexión, el mensaje desaparece.

Modificar el código de<br/>equipoUna parametrización del equipo es posible solo cuando está des-<br/>activada la protección de la parametrización. En el momento de la<br/>entrega está desactivada de fábrica la protección contra la parametri-<br/>zación, pero ésta puede ser activada en todo momento.

Es recomendable entrar un código de equipo de 6 posiciones personal. Para ello, vaya al menú " *Funciones ampliadas*", " *Protección de acceso*", punto de menú " *Protección de la parametrización*".

## 8.3 Parametrización del sensor

#### El menú de configuración del sensor está dividido en dos mitades:

A la izquierda está la zona de navegación con los menús " Puesta en marcha", " Diagnosis" y otros.

El punto de menú seleccionado se reconoce por el cambio de color y aparece en la mitad derecha

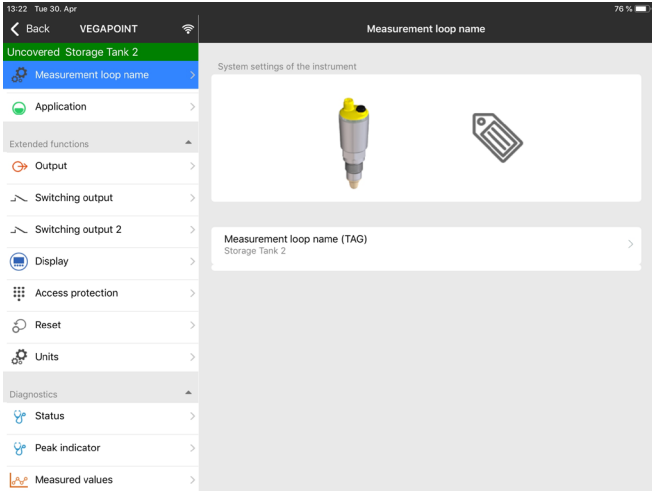

Fig. 14: Ejemplo de una vista de aplicación - Puesta en marcha

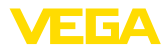

|                                              | 9 Puesta en funcionamiento con PC/<br>notebook (Bluetooth)                                                                                                    |  |
|----------------------------------------------|----------------------------------------------------------------------------------------------------|--|
|                                              | 9.1 Preparación                                                                                                    |  |
| Requisitos del sistema                       | Asegúrese de que su PC/portátil cumple con los requisitos del sistema siguientes:                                                                                                    |  |
|                                              | <ul> <li>Sistema operativo Windows 10</li> <li>DTM Collection 10/2020 o posterior</li> <li>Bluetooth 4.0 LE o superior</li> </ul>                                                                                                    |  |
| Activar la conexión de                       | Active la conexión de Bluetooth mediante el asistente de proyecto.                                                                                                    |  |
|                                              | Indicaciones:<br>Los sistemas antiguos no siempre tienen un Bluetooth LE integrado.<br>En estos casos, se requiere un adaptador USB Bluetooth. Active el<br>adaptador USB Bluetooth con el asistente de proyectos.                                                                            |  |
|                                              | Después de activar el Bluetooth integrado o el adaptador Bluetoo-<br>th-USB, se localizan los dispositivos con Bluetooth y se registran en<br>el árbol de proyectos.                                                                                                    |  |
|                                              | 9.2 Establecer la conexión                                                                                                    |  |
| Establecer conexión                          | Seleccione el dispositivo deseado en al árbol del proyecto para la parametrización online.                                                                                                    |  |
|                                              | En cuanto se establece la conexión Bluetooth con un equipo, la indi-<br>cación LED del equipo correspondiente parpadea en azul 4 veces.                                                                                                    |  |
| Autenticar                                   | Durante el establecimiento de la primera conexión, la herramienta<br>de configuración y el equipo tienen que autenticarse recíprocamen-<br>te. Después de la primera autenticación correcta, no es necesario<br>realizar una nueva consulta de autenticación para cada conexión<br>posterior. |  |
| Entrar el código de acce-<br>so de Bluetooth | Entre entonces para la autentificación el código de acceso de Blue-<br>tooth de 6 posiciones en la siguiente ventana de menú:                                                                                                    |  |

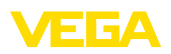

| Authentication                                      |                                     |                    |               |       |
|-----------------------------------------------------|-------------------------------------|--------------------|---------------|-------|
| Device name                                         |                                     |                    |               |       |
| Device TAG                                          |                                     |                    |               |       |
| Serial number                                       |                                     |                    |               |       |
| <ul> <li>Enter the 6 digit Bluetooth acc</li> </ul> | cess code of your Bluetooth instrum | ent.               |               |       |
|                                                     |                                     |                    |               |       |
| Bluetooth access code                               |                                     | Forgotten your Blu | etooth access | code? |

Fig. 15: Entrada del código de acceso de Bluetooth

Encontrará el código en el exterior de la carcasa del equipo y en la hoja informativa " *PINs y códigos*" en el embalaje del equipo.

# Indicaciones: Si se entra un o

Si se entra un código incorrecto, es posible repetir la entrada sólo después de un tiempo de retardo. Este tiempo se prolonga con cada nueva entrada incorrecta.

El mensaje " Espera para la autenticación" aparece en el PC/portátil.

**Conexión establecida** Una vez establecida la conexión aparece el DTM del equipo.

Si la conexión se interrumpe, p.ej. por una distancia demasiado grande entre el equipo y la herramienta de operación, entonces ello se indica correspondientemente en la herramienta de operación. Si se restablece la conexión, el mensaje desaparece.

Modificar el código de<br/>equipoUna parametrización del equipo es posible solo cuando está des-<br/>activada la protección de la parametrización. En el momento de la<br/>entrega está desactivada de fábrica la protección contra la parametri-<br/>zación, pero ésta puede ser activada en todo momento.

Es recomendable entrar un código de equipo de 6 posiciones personal. Para ello, vaya al menú " *Funciones ampliadas*", " *Protección de acceso*", punto de menú " *Protección de la parametrización*".

### 9.3 Parametrización del sensor

Entrar parámetrosEl menú de configuración del sensor está dividido en dos mitades:<br/>A la izquierda está la zona de navegación con los menús " *Puesta en marcha*", " *Indicación*", " *Diagnosis*" y otros.<br/>El punto de menú seleccionado se reconoce por el cambio de color y aparece en la mitad derecha

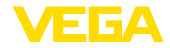

| Production of the second second se                  |  |
|----------------------------------------------------------------------------------------------------|--|
| Water branged a way of a way of a whole will be any of a whole.     Constraints     Constraints                                                                                                    |  |
| Convertinges<br>Unconvert (1)                                                                                                    |  |
| Uncovered (7)                                                                                                    |  |
|                                                                                                    |  |
| Control Co                                                                                                    |  |
| With backs (1)                                                                                                    |  |
| Canada and a second and a second and a second and a second and a second and a second and a second and a second                                                                                                    |  |
| Popy sejadinest solar                                                                                                    |  |
|                                                                                                    |  |
|                                                                                                    |  |
|                                                                                                    |  |
|                                                                                                    |  |
|                                                                                                    |  |
| 504xmm 1042,3.)                                                                                                    |  |
| Services 21/201                                                                                                    |  |
| Construction of the construction of the constr |  |
| Unconvert                                                                                                    |  |
|                                                                                                    |  |

Fig. 16: Ejemplo de una vista de DTM - Puesta en marcha

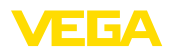

# 10 Diagnóstico y Servicio .

|                                                                 | 10.1 Mantenimiento                                                                                                    |
|-----------------------------------------------------------------|----------------------------------------------------------------------------------------------------|
| Mantenimiento                                                   | En caso un uso previsto, no se requiere mantenimiento especial<br>alguno durante el régimen normal de funcionamiento.                                                                                                    |
| Limpieza                                                        | La limpieza contribuye a que sean visibles la placa de características y las marcas en el equipo.                                                                                                    |
|                                                                 | Para ello hay que observar lo siguiente:                                                                                                    |
|                                                                 | <ul> <li>Emplear únicamente productos de limpieza que no dañen la carcasa, la placa de características ni las juntas</li> <li>Utilizar sólo métodos de limpieza que se correspondan con el grado de protección</li> </ul>                                                                    |
|                                                                 | 10.2 Eliminar fallos                                                                                                    |
| Comportamiento en caso<br>de fallos                             | Es responsabilidad del operador de la instalación, la toma de medi-<br>das necesarias para la eliminación de los fallos ocurridos.                                                                                                    |
| Causas de fallo                                                 | El aparato ofrece un máximo nivel de seguridad de funcionamiento.<br>Sin embargo, durante el funcionamiento pueden presentarse fallos.<br>Esos fallos pueden tener por ejemplo las causas siguientes:                                                                                        |
|                                                                 | <ul> <li>Sensor</li> <li>Proceso</li> <li>Alimentación de tensión</li> <li>Evaluación de la señal</li> </ul>                                                                                                    |
| Eliminación de fallo                                            | Las primeras medidas son:                                                                                                    |
|                                                                 | <ul> <li>Evaluación de mensajes de error</li> <li>Control de la señal de salida</li> <li>Tratamiento de errores de medición</li> </ul>                                                                                                    |
|                                                                 | Un smartphone/una tableta con la aplicación de configuración o<br>un PC/portátil con el software PACTware y el correspondiente DTM<br>ofrecen otras posibilidades exhaustivas de diagnóstico. En muchos<br>casos es posible determinar las causas de este modo y eliminar así<br>los fallos. |
| Comportamiento des-<br>pués de la eliminación de<br>fallos      | En dependencia de la causa de interrupción y de las medidas toma-<br>das hay que realizar nuevamente en caso necesario los pasos de<br>procedimiento descritos en el capítulo " <i>Puesta en marcha</i> ".                                                                                   |
| Línea directa de asisten-<br>cia técnica - Servicio 24<br>horas | Si estas medidas no produjeran ningún resultado, en casos urgen-<br>tes póngase en contacto con la línea directa de servicio de VEGA<br>llamando al número +49 1805 858550.                                                                                                    |
|                                                                 | El servicio de asistencia técnica está disponible también fuera del<br>horario normal de trabajo, 7 días a la semana durante las 24 horas.                                                                                                    |
|                                                                 | Debido a que ofertamos este servicio a escala mundial, el soporte se realiza en idioma inglés. El servicio es gratuito, el cliente solo paga la tarifa telefónica normal.                                                                                                    |

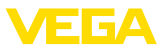

#### Comprobar la señal de conmutación

# 10.3 Diagnóstico, mensajes de error

La indicación de estado de 360° del instrumento indica el estado de funcionamiento del mismo (indicación conforme a NE 107). Al mismo tiempo indica el estado de conmutación de la salida. Esto permite un diagnóstico in situ fácil y sin medios auxiliares.

| Error                                                         | Causa                                      | Corrección                                                        |
|---------------------------------------------------------------|--------------------------------------------|-------------------------------------------------------------------|
| Lámpara de control verde apa-<br>gada                         | Interrupción de la alimentación de tensión | Controlar la alimentación de tensión y la cone-<br>xión de cables |
|                                                               | Electrónica defectuosa                     | Cambiar el equipo o enviarlo a reparación.                        |
| Luz de control verde intermi-<br>tente.                       | Necesidad de mantenimiento                 | Realizar mantenimiento                                            |
| Lámpara de control roja                                       | Fallo en la conexión eléctrica             | Conectar el equipo según el plano de conexión                     |
| encendida (Salida de conmu-<br>tación con alta impedancia)    | Cortocircuito o sobrecarga                 | Controlar la conexión eléctrica                                   |
|                                                               | Punta de medición dañada                   | Comprobar si la punta de medición está da-<br>ñada.               |
| Lámpara de control roja                                       | Sensor fuera de especificación             | Compruebe el ajuste del sensor.                                   |
| intermitente (Salida de conmu-<br>tación con alta impedancia) | El sensor está en modo de si-<br>mulación  | Salir del modo de simulación                                      |

# 10.4 Mensajes de estado según NE 107

El equipo dispone de una autovigilancia y de un diagnóstico según NE 107 y VDI/VDE 2650. Para los mensajes de estado representados en la tabla siguiente pueden verse mensajes de error detallados bajo el punto de menú "*Diagnóstico*" a través de DTM o app.

#### Señal de estado

Los avisos de estado se subdividen en las categorías siguientes:

- Fallo
- Control de funcionamiento
- Fuera de la especificación
- Necesidad de mantenimiento

y explicado mediante pictogramas

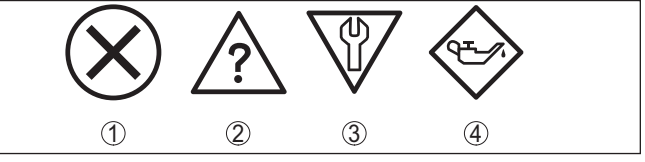

Fig. 17: Pictogramas de mensajes de estado

- 1 Fallo (Failure) rojo
- 2 Fuera de la especificación (Out of specification) amarillo
- 3 Control de funcionamiento (Function check) naranja
- 4 Necesidad de mantenimiento (Maintenance) azul

Fallo (Failure): A causa de un fallo de funcionamiento detectado en el equipo, el equipo emite un mensaje de error.

Este mensaje de estado siempre está activo. No puede ser desactivado por el usuario.

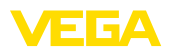

**Control de funcionamiento (Function check):** Se está trabajando en el equipo, el Valor de medida es es inválido momentáneamente (p.ej. Durante la simulación).

Este mensaje de estado se encuentra inactivo por defecto.

**Fuera de la especificación (Out of specification):** El valor de medida que es un seguro, ya sentaba excedido la especificación del equipo (p.ej. Temperatura de la electrónica).

Este mensaje de estado se encuentra inactivo por defecto.

Necesidad de mantenimiento (Maintenance): El funcionamiento del equipo está limitado por factores externos. La medición se afecta, pero el valor medido es válido todavía. Planificar el mantenimiento del equipo, ya que se espera un fallo en un futuro próximo (p.ej. Por adherencias).

Este mensaje de estado se encuentra inactivo por defecto.

#### Failure

| Código                                    | Causa                                                                                       | Corrección                           |
|-------------------------------------------|---------------------------------------------------------------------------------------------|--------------------------------------|
| Mensaje de texto                          |                                                                                             |                                      |
| F013                                      | Error en la medición capacitiva                                                             | Enviar el equipo a reparación        |
| No existe valor medido                    |                                                                                             |                                      |
| F036                                      | Tipo de software incorrecto                                                                 | Repetir actualización del software   |
| Ningún software ejecutable                | La actualización del software no se ha<br>realizado correctamente o se ha inte-<br>rrumpido |                                      |
| F105                                      | El aparato está todavía en la fase de                                                       | Esperar final de la fase de conexión |
| Determinando valor                        | conexión                                                                                    |                                      |
| F111                                      | El punto de conmutación 1 debe ser                                                          | Repetir ajustes                      |
| Puntos de conmutación inter-<br>cambiados | mayor que el punto de conmutación 2.                                                        |                                      |
| F260                                      | Error en la calibración ejecutada de fá-                                                    | Enviar el equipo a reparación        |
| Error en la calibración                   | brica                                                                                       |                                      |
|                                           | Error en el EEPROM                                                                          |                                      |
| F261                                      | Error de suma de comprobación en los                                                        | Ejecutar un reset                    |
| Error en el ajuste del equipo             | valores de configuración                                                                    |                                      |

#### **Function check**

| Código            | Causa                      | Corrección                                              |
|-------------------|----------------------------|---------------------------------------------------------|
| Mensaje de texto  |                            |                                                         |
| C700              | Una simulación está activa | Simulación terminada                                    |
| Simulación activa |                            | Esperar finalización automática des-<br>pués de 60 min. |

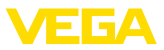

#### Out of specification

| Código                                         | Causa                                   | Corrección                        |  |  |  |  |  |  |
|------------------------------------------------|-----------------------------------------|-----------------------------------|--|--|--|--|--|--|
| Mensaje de texto                               |                                         |                                   |  |  |  |  |  |  |
| S600                                           | Temperatura de la electrónica no en el  | Comprobar la temperatura ambiente |  |  |  |  |  |  |
| Temperatura de la electróni-<br>ca inadmisible | rango especificado                      | Aislar la electrónica             |  |  |  |  |  |  |
| S604                                           | Sobrecarga o cortocircuito en la salida | Comprobar conexión eléctrica      |  |  |  |  |  |  |
| Salida de conmutación so-<br>brecargada        | de conmutación                          |                                   |  |  |  |  |  |  |

#### Maintenance

| Código                                       | Causa                           | Corrección                            |  |  |  |  |  |  |
|----------------------------------------------|---------------------------------|---------------------------------------|--|--|--|--|--|--|
| Mensaje de texto                             |                                 |                                       |  |  |  |  |  |  |
| M511                                         | Software defectuoso o anticuado | Realizar la actualización de software |  |  |  |  |  |  |
| Configuración de software in-<br>consistente |                                 |                                       |  |  |  |  |  |  |

## 10.5 Actualización del software

Una actualización del software del equipo se lleva a cabo a través de Bluetooth.

Para ello se necesitan los siguientes componentes:

- Equipo
- Alimentación de tensión
- PC/portátil con PACTware/DTM y adaptador USB-Bluetooth
- Software actual del equipo en forma de archivo

En el área de descarga de nuestra página web encontrará el software del equipo actual, así como información detallada relativa al procedimiento.

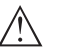

#### Cuidado:

Los equipos con homologación pueden estar unidos a determinados estados del software. Para eso asegurar, que la homologación permanezca efectiva durante una actualización del Software.

Encontrará información detallada en el área de descarga de nuestra página web.

## 10.6 Procedimiento en caso de reparación

En el área de descargas de nuestro sitio web encontrará una hoja de retorno de equipo así como información detallada sobre el procedimiento. De esta manera usted contribuye a que podamos realizar la reparación rápidamente y sin necesidad de más consultas.

En caso de reparación, proceder de la forma siguiente:

- Llenar y enviar un formulario para cada equipo
- Limpiar el equipo y empacarlo a prueba de rotura
- Colocar el formulario lleno y una hoja de datos de seguridad eventualmente en la parte externa del equipo

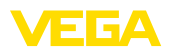

• Solicite la dirección para la devolución a su representación local. Podrá encontrar ésta en nuestro sitio web.

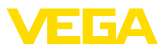

# 11 Desmontaje

## 11.1 Pasos de desmontaje

# Advertencia:

Antes del desmontaje, prestar atención a condiciones de proceso peligrosas tales como p. ej., presión en el depósito o tubería, altas temperaturas, mediod agresivos o tóxicos, etc.

Atender los capítulos " *Montaje*" y " *Conexión a la alimentación de tensión*" siguiendo los pasos descritos allí análogamente en secuencia inversa.

# 11.2 Eliminar

El aparato está fabricado con materiales reciclables. Por esta razón, debe ser eliminado por una empresa de reciclaje especializada. Observar las normas nacionales vigentes.

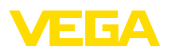

# 12 Certificados y homologaciones

## 12.1 Aprobaciones radiotécnicas

#### Bluetooth

El módulo de radio Bluetooth del dispositivo ha sido comprobado y homologado de acuerdo con la edición actual de las normas o estándares específicos de cada país.

Encontrará las confirmaciones y las regulaciones para el empleo en el documento adjunto " "Homologaciones radiotécnicas" o en nuestro sitio web.

## 12.2 Certificados alimentarios y farmacéuticos

Para la serie de equipos hay versiones disponibles o en preparación para el uso en los sectores alimentario y farmacéutico.

Podrá encontrar los certificados correspondientes en nuestra página web.

## 12.3 Conformidad UE

El aparato cumple con los requisitos legales de las directivas comunitarias pertinentes. Con la marca CE confirmamos la conformidad del aparato con esas directivas.

La declaración de conformidad UE se puede consultar en nuestra página web.

#### Compatibilidad electromagnética

El aparato está previsto para su uso en un entorno industrial. Se puede esperar interferencia de conducción y radiación, como es habitual para los aparatos clase A según EN 61326-1.

Cuando el dispositivo se monta en recipientes o tuberías metálicas, se cumplen los requisitos de resistencia a interferencias de la norma IEC/EN 61326 para "Entorno industrial" y la recomendación NAMUR EMC (NE21).

Si el aparato se va a utilizar en otros entornos, hay que garantizar la compatibilidad electromagnética con otros aparatos mediante las medidas adecuadas.

## 12.4 Sistema de gestión ambiental

La protección de los fundamentos naturales para la vida es una de las tareas más urgentes. Por esta razón, hemos introducido un sistema de gestión ambiental con el objetivo de mejorar continuamente la protección ambiental operacional. El sistema de gestión ambiental está certificado según la norma DIN EN ISO 14001. Ayúdenos a cumplir con estos requisitos y observe las informaciones medioambientales de los capítulos " *Embalaje, transporte y almacenamiento* ", " *Eliminación*" de este manual de instrucciones.

# 13 Anexo

## 13.1 Datos técnicos

#### Nota para equipos homologados

Para equipos homologados (p. ej. con aprobación Ex) rigen los datos técnicos de las correspondientes indicaciones de seguridad. Estos pueden diferir de los datos aquí aducidos por ejemplo para las condiciones de proceso o para la alimentación de tensión.

Todos los documentos de homologación se pueden descargar de nuestra página web.

| Materiales y pesos                                                                |                                         |
|-----------------------------------------------------------------------------------|-----------------------------------------|
| Material 316L equivalente con 1.4404 o 1                                          | .4435                                   |
| Materiales, en contacto con el producto                                           |                                         |
| <ul> <li>Punta del sensor</li> </ul>                                              | PEEK, pulido                            |
| <ul> <li>Junta del dispositivo - Versión están-<br/>dar</li> </ul>                | FKM                                     |
| <ul> <li>Junta del dispositivo - Versión higié-<br/>nica</li> </ul>               | EPDM                                    |
| <ul> <li>Junta del proceso</li> </ul>                                             | Klingersil C-4400                       |
| <ul> <li>Conexiones a proceso</li> </ul>                                          | 316L                                    |
| Materiales, sin contacto con el producto                                          |                                         |
| - Carcasa                                                                         | 316L y plástico (Valox y policarbonato) |
| <ul> <li>Sello del equipo - diseño higiénico AC<br/>y AM <sup>6)</sup></li> </ul> | EPDM                                    |
| <ul> <li>Junta conector</li> </ul>                                                | NBR                                     |
| Peso                                                                              | apróx. 250 g (0.55 lbs)                 |

#### **Datos generales**

| G½, G¾, G1              |
|-------------------------|
| 1/2 NPT, 3/4 NPT, 1 NPT |
| M 24 x 1,5              |
|                         |
| G½, G1                  |
| 1", 1½", 2"             |
| DN 25, DN 32, DN 40     |
| a proceso)              |
| 50 Nm (37 lbf ft)       |
| 75 Nm (55 lbf ft)       |
| 100 Nm (73 lbf ft)      |
|                         |

6) sin contacto con el producto

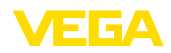

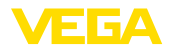

| <ul> <li>Adaptador higiénico</li> </ul>                                    | 20 Nm (15 lbf ft)                                    |
|----------------------------------------------------------------------------|------------------------------------------------------|
| Acabado superficial                                                        | R <sub>a</sub> < 0,76 μm (3.00 <sup>-5</sup> in)     |
| Exactitud de medida                                                        |                                                      |
| Histéresis                                                                 | ca. 1 mm (0.04 in)                                   |
| Retardo de conexión                                                        | apróx. 500 ms (on/off)                               |
|                                                                            | Ajustable: 0,5 60 s                                  |
| Precisión de repetición                                                    | ± 1 mm (± 0.04 in)                                   |
| Condiciones ambientales                                                    |                                                      |
| Temperatura ambiental en la carcasa                                        | -40 +70 °C (-40 +158 °F)                             |
| Temperatura de almacenaje y transporte                                     | -40 +80 °C (-40 +176 °F)                             |
| Humedad relativa del aire                                                  | 20 85 %                                              |
| Condiciones ambientales mecánicas                                          |                                                      |
| Oscilaciones sinusoidales conforme a EN                                    | l 60068-2-6 (vibración con resonancia)               |
| - Longitud de sensor $\leq$ 250 mm ( $\leq$ 9.84 in)                       | 4M8 (5 g) con 4 200 Hz                               |
| <ul> <li>Longitud de sensor &gt; 250 mm</li> <li>(&gt; 9.84 in)</li> </ul> | 4M5 (1 g) con 4 200 Hz                               |
| Impactos                                                                   | 50 g, 2,3 ms según EN 60068-2-27 (choque mecánico)   |
| Resistencia a los golpes                                                   |                                                      |
| <ul> <li>Versión estándar</li> </ul>                                       | IK07 según IEC 62262                                 |
| <ul> <li>Versión completamente metálica</li> </ul>                         | IK07 según IEC 62262                                 |
| <ul> <li>Con cubierta protectora</li> </ul>                                | IK07 según IEC 62262                                 |
| Condiciones de proceso                                                     |                                                      |
| Presión de proceso                                                         | -1 25 bar/-100 2500 kPa (-14.5 363 psig)             |
| Temperatura de proceso                                                     | -40 +115 °C (-40 +239 °F)                            |
| Temperatura de proceso SIP (SIP = Ste                                      | erilization in place)                                |
| Admisión de vapor hasta 1 h                                                | +135 °C (+275 °F)                                    |
| Constante dieléctrica                                                      | ≥ 1,5                                                |
| Indicación (NE 107)                                                        |                                                      |
| Indicación de estado de 360° (LED)                                         |                                                      |
| - Verde                                                                    | Tensión de alimentación conectada - Salida 1 abierta |
| - Amarillo                                                                 | Tensión de alimentación conectada - Salida 1 cerrada |
| – Rojo                                                                     | Alimentación de tensión ON - Fallo/simulación        |
| Ajuste                                                                     |                                                      |
| Posibilidades de configuración                                             | App (Android/OS), PACTware/DTM                       |
| Variable de salida - Salida de transisto                                   | or                                                   |
| Salida                                                                     | Salida de transistor NPN/PNP                         |

62097-ES-210223

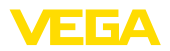

| Corriente bajo carga                            | max. 250 mA (salida, re<br>nente)            | esistente a cortocircuito perma-                   |  |  |  |  |  |  |  |
|-------------------------------------------------|----------------------------------------------|----------------------------------------------------|--|--|--|--|--|--|--|
| Caída de tensión                                | < 3 V                                        |                                                    |  |  |  |  |  |  |  |
| Tensión de activación                           | < 34 V DC                                    |                                                    |  |  |  |  |  |  |  |
| Corriente en estado de no conduce               | ción < 10 μA                                 |                                                    |  |  |  |  |  |  |  |
| Alimentación de tensión                         |                                              |                                                    |  |  |  |  |  |  |  |
| Tensión de alimentación                         | 12 35 V DC                                   |                                                    |  |  |  |  |  |  |  |
| Consumo de energía máx                          | 1 W                                          |                                                    |  |  |  |  |  |  |  |
| Protección contra polarización inve             | ersa Integrada                               |                                                    |  |  |  |  |  |  |  |
| Consumo de energía máx                          | 1 W                                          |                                                    |  |  |  |  |  |  |  |
| Interface Bluetooth                             |                                              |                                                    |  |  |  |  |  |  |  |
| Estándar Bluetooth                              | Bluetooth 5.0 (retrocon                      | npatible con Bluetooth 4.0 LE)                     |  |  |  |  |  |  |  |
| Frecuencia                                      | 2,402 2,480 GHz                              |                                                    |  |  |  |  |  |  |  |
| Potencia máxima de emisión                      | +2,2 dBm                                     |                                                    |  |  |  |  |  |  |  |
| Número máx. de participantes                    | 1                                            |                                                    |  |  |  |  |  |  |  |
| Alcance típico 7)                               | 25 m (82 ft)                                 |                                                    |  |  |  |  |  |  |  |
| Datos electromecánicos                          |                                              |                                                    |  |  |  |  |  |  |  |
| Conector de válvula ISO 4400                    |                                              |                                                    |  |  |  |  |  |  |  |
| <ul> <li>Sección de conductor</li> </ul>        | 1,5 mm² (0.06 in²)                           |                                                    |  |  |  |  |  |  |  |
| <ul> <li>Diámetro exterior del cable</li> </ul> | 4,5 7 mm (0.18 0                             | .28 in)                                            |  |  |  |  |  |  |  |
| Enchufe de válvula ISO 4400 con t               | écnica de desplazamiento de a                | aislamiento                                        |  |  |  |  |  |  |  |
| – Versión                                       | de 4 polos según ISO 4                       | 1400                                               |  |  |  |  |  |  |  |
| <ul> <li>Sección de conductor</li> </ul>        | 0,5 1 mm² (AWG 20                            | AWG 17)                                            |  |  |  |  |  |  |  |
| <ul> <li>Diámetro de hilo</li> </ul>            | > 0,1 mm (0.004 in)                          |                                                    |  |  |  |  |  |  |  |
| <ul> <li>Diámetro del conductor</li> </ul>      | 1,6 2 mm² (0.06 (                            | 1,6 2 mm <sup>2</sup> (0.06 0.08 in <sup>2</sup> ) |  |  |  |  |  |  |  |
| <ul> <li>Diámetro exterior del cable</li> </ul> | 5,5 8 mm (0.22 0                             | 5,5 8 mm (0.22 0.31 in)                            |  |  |  |  |  |  |  |
| <ul> <li>Frecuencia de conexión</li> </ul>      | 10 x (en la misma secc                       | 10 x (en la misma sección)                         |  |  |  |  |  |  |  |
| Enchufe de válvula ISO 4400 con t               | apa abatible                                 |                                                    |  |  |  |  |  |  |  |
| <ul> <li>Sección de conductor</li> </ul>        | 1,5 mm² (0.06 in²)                           |                                                    |  |  |  |  |  |  |  |
| <ul> <li>Diámetro exterior del cable</li> </ul> | 4,5 7 mm (0.18 0                             | 4,5 7 mm (0.18 0.28 in)                            |  |  |  |  |  |  |  |
| Medidas de protección eléctrica                 |                                              |                                                    |  |  |  |  |  |  |  |
| Separación de potencial                         | Electrónica libre de pot                     | encial hasta 500 V AC                              |  |  |  |  |  |  |  |
| Tipo de protección                              |                                              |                                                    |  |  |  |  |  |  |  |
| Técnica de conexión                             | ripo de protección según<br>EN 60529/IEC 529 | Tipo de protección según UL 50                     |  |  |  |  |  |  |  |
| Enchufe según ISO 4400                          | P65                                          | NEMA 4X                                            |  |  |  |  |  |  |  |

7) En función de las circunstancias locales

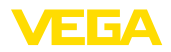

| Técnica de conexión                                       | Tipo de protección según<br>EN 60529/IEC 529 | Tipo de protección según UL 50 |  |  |  |  |  |  |
|-----------------------------------------------------------|----------------------------------------------|--------------------------------|--|--|--|--|--|--|
| Conector según ISO 4400 con bor-<br>nes con corte directo | IP67                                         | NEMA 4X                        |  |  |  |  |  |  |
| Conector según ISO 4400 con ta-<br>pa abatible            | IP65                                         | NEMA 4X                        |  |  |  |  |  |  |

Altura sobre el nivel del marhasta 5000 m (16404 ft)Categoría de sobretensiónIClase de aislamientoIIIGrado de contaminación4

## 13.2 Dimensiones

#### VEGAPOINT 31, versión estándar - rosca

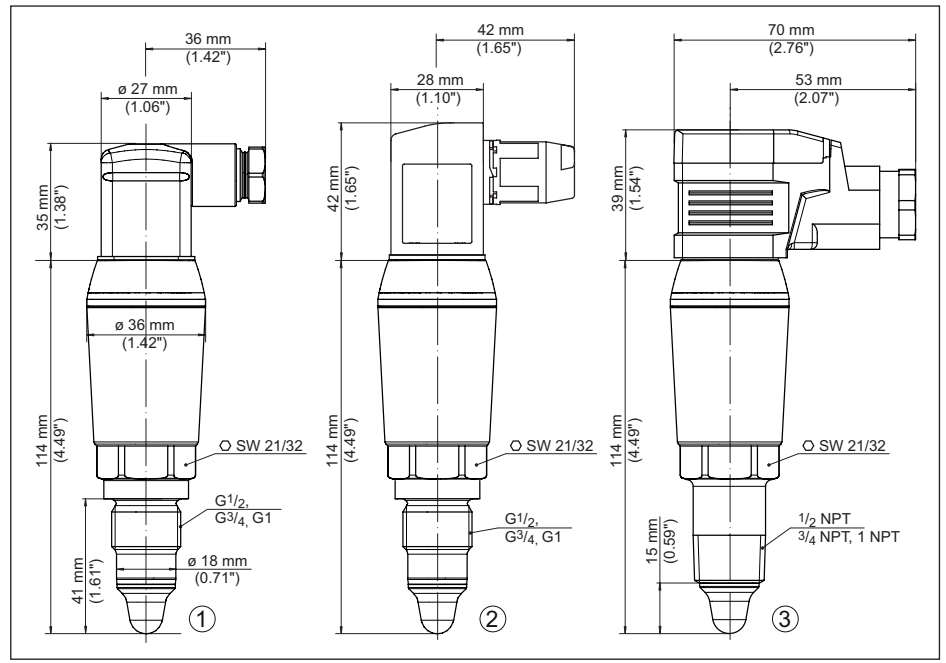

Fig. 18: VEGAPOINT 31, Versión estándar - Rosca con enchufe para válvula según ISO 4400

- 1 Rosca G<sup>1</sup>/<sub>2</sub>, G<sup>3</sup>/<sub>4</sub>, G1 (DIN ISO 228/1) con enchufe para válvula ISO 4400
- 2 Rosca G½, G¾, G1 (DIN ISO 228/1) con enchufe para válvula con tecnología de desplazamiento de aislamiento ISO 4400
- 3 Rosca ½ NPT, ¾ NPT, 1 NPT con enchufe para válvulas ISO 4400 con tapa abatible

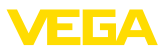

#### VEGAPOINT 31, versión higiénica - Rosca

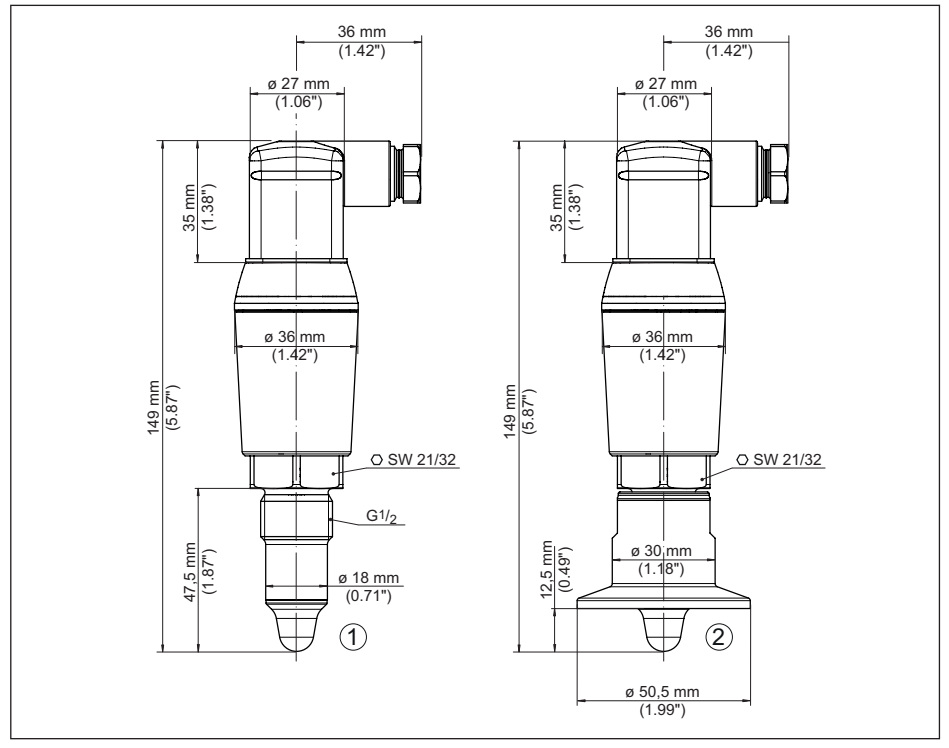

Fig. 19: VEGAPOINT 31, versión higiénica - rosca, con enchufe ISO 4400

- 1 Rosca G1/2 para adaptadores de rosca higiénicos (DIN ISO 228/1) con conexión de enchufe ISO 4400
- 2 VEGAPOINT 31, Versión higiénica en adaptador roscado, brida

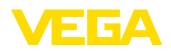

## 13.3 Derechos de protección industrial

VEGA product lines are global protected by industrial property rights. Further information see <u>www.vega.com</u>.

VEGA Produktfamilien sind weltweit geschützt durch gewerbliche Schutzrechte.

Nähere Informationen unter www.vega.com.

Les lignes de produits VEGA sont globalement protégées par des droits de propriété intellectuelle. Pour plus d'informations, on pourra se référer au site <u>www.vega.com</u>.

VEGA lineas de productos están protegidas por los derechos en el campo de la propiedad industrial. Para mayor información revise la pagina web <u>www.vega.com</u>.

Линии продукции фирмы ВЕГА защищаются по всему миру правами на интеллектуальную собственность. Дальнейшую информацию смотрите на сайте <u>www.vega.com</u>.

VEGA系列产品在全球享有知识产权保护。

进一步信息请参见网站< www.vega.com。

## 13.4 Licensing information for open source software

Open source software components are also used in this device. A documentation of these components with the respective license type, the associated license texts, copyright notes and disclaimers can be found on our homepage.

## 13.5 Marca registrada

Todas las marcas y nombres comerciales o empresariales empleados pertenecen al propietario/ autor legal.

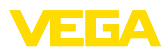

|  |  |  |  |  |  |  |  |  |  |  |  | 62   |
|--|--|--|--|--|--|--|--|--|--|--|--|------|
|  |  |  |  |  |  |  |  |  |  |  |  | 097. |
|  |  |  |  |  |  |  |  |  |  |  |  | μ̈́  |
|  |  |  |  |  |  |  |  |  |  |  |  | ·210 |
|  |  |  |  |  |  |  |  |  |  |  |  | 223  |

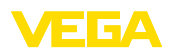

Notes

Fecha de impresión:

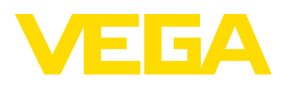

Las informaciones acera del alcance de suministros, aplicación, uso y condiciones de funcionamiento de los sensores y los sistemas de análisis corresponden con los conocimientos existentes al momento de la impresión. Reservado el derecho de modificación

© VEGA Grieshaber KG, Schiltach/Germany 2021

CE

VEGA Grieshaber KG Am Hohenstein 113 77761 Schiltach Alemania

Teléfono +49 7836 50-0 E-Mail: info.de@vega.com www.vega.com